คู่มือนิสิตใหม่ 2561 KU 78

> i » Integrity D» Detrmination K» Knowledge Creation U» Unity

Chalermphrakiat Sakon Nakhon Province Campus

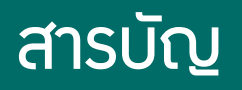

แนะนำมหาวิทยาลัยเกษตรศาสตร์ ้ทำหนุดเวลาทำการ บาบทะเบียนและประบวลผล การขอเปิดบัญชีผู้ใช้เครือข่ายนนทรี ้การเตรียมความพร้อมก่อนการลงทะเบียนเรียน ขั้นตอนการลมทะเบียนเรียน -ขั้นตอนที่ 1 เข้าสู่ระบบสารสนเทศ 6 -ขั้นตอนที่ 2 ตรวาสอบปฏิทินการศึกษา -ขั้นตอนที่ 3 ตรวาสอบสิทธิ์การลวทะเบียนเรียนสำหรับนิสิต -ขั้นตอนที่ 4 ตรวาสอบตาราวเรียน -ขั้นตอนที่ 5 ตรวาสอบตารามสอบ 10 -ขั้นตอนที่ 6 การลงทะเบียนเรียนผ่านระบบเครือข่าย 11 -ขั้นตอนที่ 7 ตรวจสอบห้อมสอบและเลขที่นั้มสอบ ้การประเมินความพึมพอใจต่อมหาวิทยาลัยเกษตรศาสตร์ การประเมินการเรียนการสอน เอกสารสำคัญทางการศึกษา การสำเร็จการศึกษา ้มานบริการเกี่ยวกับนิสิต ้ห้องสมุดมหาวิทยาลัยเกษตรศาสตร์ วิทยาเขตเฉลิมพระเกียรติ าังหวัดสกลนคร

ข้อมูลหน่วยงานบริการในมหาวิทยาลัย

1

3

4

5

5

13

14

15

16

18

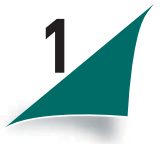

#### ์แนะนำมหาวิทยาลัยเกษตรศาสตร์

## ความเป็นมาพอสัมเขป

มหาวิทยาลัยเกษตรศาสตร์เป็นสถาบันอุดมศึกษา ที่เปิดสอนหลักสูตรทางการเกษตรแห่งแรกของประเทศไทย โดยถือกำเนิดจากโรงเรียนฝึกหัดครูประถมกสิกรรม เมื่อ พ.ศ. 2460 ต่อมาได้ขยายยกฐานะเป็นวิทยาลัยเกษตรศาสตร์และพัฒนาจนกระทั่ง เป็นมหาวิทยาเกษตรศาสตร์ โดยมีพระราชบัญญัติมหาวิทยาลัยเกษตรฉบับแรก เมื่อวันที่ 2 กุมภาพันธ์ พ.ศ. 2486 ในระหว่าง พ.ศ. 2486 - 2504 มีพระราชบัญญัติ มหาวิทยาลัยเกษตรศาสตร์ ใช้ 6 ฉบับ ฉบับที่ใช้นานที่สุดคือ พ.ศ. 2511 สำหรับพระราชบัญญัติมหาวิทยาลัยเกษตรศาสตร์ พ.ศ. 2558 ปัจจุบันได้ประกาศใน ราชกิจจานุเบกษาฉบับกฤษฎีกา เล่ม 132 ตอนที่ 66 ก เมื่อวันที่ 17 กรกฎาคม พ.ศ. 2558

ป้าจุบันมหาวิทยาลัยได้ดำเนินภารกิจเพื่อสนอมนโยบายการกระจายโอกาสทามการศึกษา ขอมรัฐบาลใน 4 วิทยาเขต ได้แก่ วิทยาเขตบามเขน วิทยาเขตกำแพมแสน จัมหวัดนครปฐม วิทยาเขตศรีราชา จัมหวัดชลบุรี และวิทยาเขตเฉลิมพระเกียรติ จัมหวัดสกลนคร

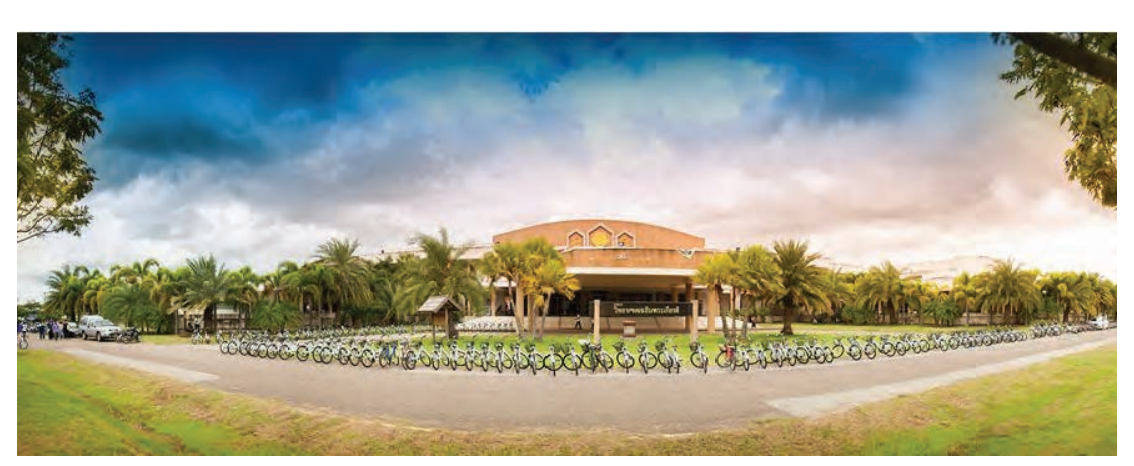

# สญลักษณ์ประจำมหาวิทยาลัยเกษตรศาสตร

## ์ ตราประจำมหาวิทยาลัย

พระพิรุณทรวนาค ลักษณะเป็นรูปววกลม มีรูปพระพิรุณทรวนาค ้อยู่ทึ่งกลางล้อมรอบด้วยกลีบบัวคว่ำและกลีบบัวหงาย และมีข้อความว่า "มหาวิทยาลัยเกษตรศาสตร์ พ.ศ.2486" ้ล้อมรอบเป็นชั้นนอกสุด ตาม พ.ร.บ. เครื่องหมายราชการ พุทธศักราช 2482 ที่ประกาศในราชกิจจานุเบกษา เมื่อวันที่7 พฤศจิกายน พ.ศ. 2540 เล่มที่ 114 ตอนพิเศษ 104 ม

้ต้นไม้ประจำมหาวิทยาลัย : ต้นนนทรี

ต้นนนทรี (Peltophorum ptercarpum) เป็นต้นไม้ในตระกูล Leguminasae มีอายุยาวนาน ใบเขียว ตลอดปี ลำต้น แข็มแรม เปลือกทีเทาอมน้ำตาล ชูกิ่มก้านสาขา ้แผ่เรือนยอดสู่เบื้อวบนใบเป็นช่อแบบขนนกสอวชั้น ดอกสีเหลือว ออกรวมกันเป็นช่อ ตั้วชี้ขึ้นตามปลายกิ่ว ผลเป็นฝักแบนๆ เกลี้ยว ฝักอ่อนสีเขียว เมื่อแก่ออกสีน้ำตาลแดว ทนทานในทุกสภาพอากาศ

้นนทรีทรวปลูก พระบาทสมเด็จพระเจ้าอยู่หัวทรวปลูกต้นนนทรี จำนวน 9 ต้น ุณ บริเวณหน้าหอประชุมมหาวิทยาลัยเกษตรศาสตร์ เมื่อวันที่ 29 พฤศจิกายน พ.ศ. 2506 เวลา 15.30 น. นับเป็นวันประวัติศาสตร์ นนทรีทรวปลูกที่ชาวมหาวิทยาลัย เกษตรศาสตร์ต้องจารึกไว้ในดวงจิตอย่างไม่มีวันลืม

## เสาธวรูปเมล็ดข้าว :

เสาธมรูปทรมเมล็ดข้าวเปลือก เป็นเสาธมที่ออกแบบเป็นพิเศษ ให้บนยอดเสาเป็นหยดน้ำเหมือนน้ำฝน ไหลกระาายลมมาเส้นขอมเสาธมเหมือนกับ กระแสน้ำ เสาธมนี้าึงสม่ามามและมีความหมายดี อีกทั้มข้าวเปลือกเป็น สัญลักษณ์แห่มความอุดมสมบูรณ์ขอมแผ่นดินไทย โดยทุกวิทยาเขต าะมีเสาธมในรูปทรมลักษณะเดียวกัน นับเป็นเอกลักษณ์ขอม

## มหาวิทยาลัยเกษตรศาสตร์

สีประจำมหาวิทยาลัย : สีเขียวใบไม้

พระพิรุณทรมนาค : เป็นสัญลักษณ์ประจำมหาวิทยาลัยเกษตรศาสตร์

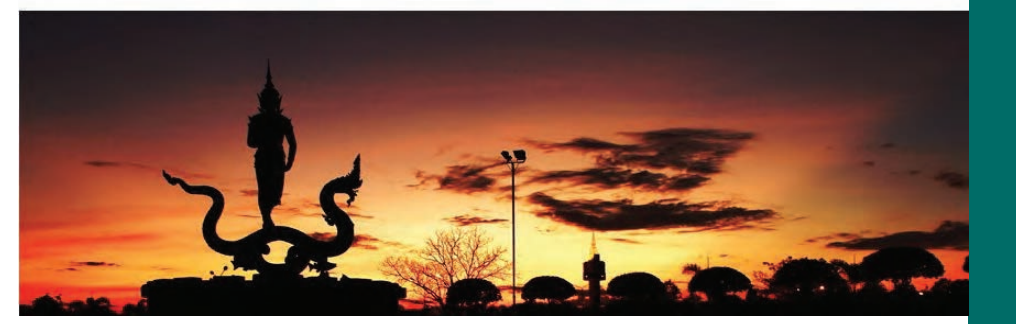

คู่มือนิสิตใหม่ ระดับปริญญาตรี ปีการศึกษา 2561

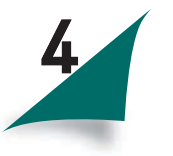

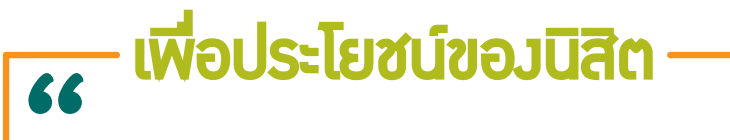

โปรดอ่าน คู่มือนิสิต ประกอบกับ ข้อบัมคับว่าด้วยการศึกษาระดับปริญญาตรี มหาวิทยาลัยเกษตรศาสตร์ พ.ศ. 2559 อย่ามละเอียด

# กำหนดเวลาทำการ

มานทะเบียนและประมวลผล มหาวิทยาลัยเกษตรศาสตร์ วิทยาเขตเฉลิมพระเกียรติ าัมหวัดสกลนคร วันาันทร์ – วันอาทิตย์ เวลา 08.30 - 16.30 น. วันเสาร์ - วันอาทิตย์ พักเที่ยม 12.00 น. ติดต่อโทร. 081-7391745 หรือ 042-725003 <mark>ปิดทำการวันหยุดนักขัตฤกษ์</mark>

นิสิตต้อมแสดมบัตรประจำตัวนิสิต แต่มกายชุดนิสิตหรือ แต่มกายสุภาพ ทุกครั้มที่มาติดต่อ

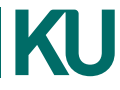

# การขอเปิดบัญชีผู้ใช้เครือข่ายนนทรี (Nontri Account)

KU

รหัสเครือข่ายนนทรี (Nontri Account) เป็นรหัสที่ ใช้แสดมตัวตนขอมนิสิต ในการใช้บริการด้านเทคโนโลยีสารสนเทศ และเครือข่ายนนทรี (Nontri Account) ซึ่มเกี่ยวข้อมกับการ ลมทะเบียนเรียนการตรวาสอบข้อมูลด้านการศึกษา ตลอดาน ระบบสารสนเทศสำหรับนิสิตมหาวิทยาลัยเกษตรศาสตร์ \*\*\*\*นิสิตต้อมบันทึกระเบียนประวัตินิสิตใหม่ที่เว็บไซต์ https://student.ku.ac.th/newregis ก่อนาึมาะสามารถ อมทะเบียนขอรับบัญชีผู้ใช้เครือข่ายนนทรีได้

ทั้มนี้ นิสิตาะได้รับบัญชีผู้ใช้เครือข่ายนนทรี (Nontri Account) ประกอบด้วยชื่อบัญชี (Username) และรหัสผ่าน (Password) โดยชื่อบัญชีผู้ใช้นิสิตาะขึ้นต้นด้วย b ตามด้วยเลขประาำตัวนิสิต เช่น b60XXXXXXX

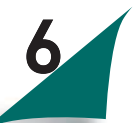

## ขั้นตอนการยืนยันตัวบุคคลเพื่อใช้มานบัญชีผู้ใช้เครือข่ายนนทรี

1.ขอรหัสผ่านบัญชีผู้ใช้เครือข่ายนนทรีผ่านทามเว็บไซต์ https://accounts.ku.ac.th 2.าะปรากฏหน้าาอระบบบริหารบัญชีผู้ใช้เครือข่ายนนทรี (Nontri Account Management) 3.คลิกที่เมนู "ลมทะเบียนบัญชีผู้ใช้ (Activate Account)" 4.กรอกข้อมูลยืนยันตัวบุคคล ดัวนี้ เลขประจำตัวประชาชน,นามสกุล(ภาษาอัมกฤษ)และเลือก Person Type เป็น "Student/นิสิต" (ต้อมกรอกข้อมูลทุกรายการ) 5.คลิกปุ่ม "Continue" เพื่อดำเนินการขั้นตอนต่อไป 6.กำหนดรหัสผ่าน 2 ครั้มให้ตรมกัน โดยรหัสผ่านาะต้อมประกอบด้วย ตัวอักษร ตัวเลข และอักขระพิเศษ ไม่น้อยกว่า 8 ตัวอักษร และมีความยาวไม่เกิน 16 ตัวอักษร แล้วคลิกปุ่ม "Change Password"

7.กำหนด คำถาม/คำตอบ ไว้สำหรับกรณีการกู้คืนรหัสผ่าน เสร็าแล้วคลิกปุ่ม"Save Answers 8.ตรวาสอบข้อมูลชื่อบัญชีผู้ใช้ คลิกเมนู "My Account and Recovery Email"

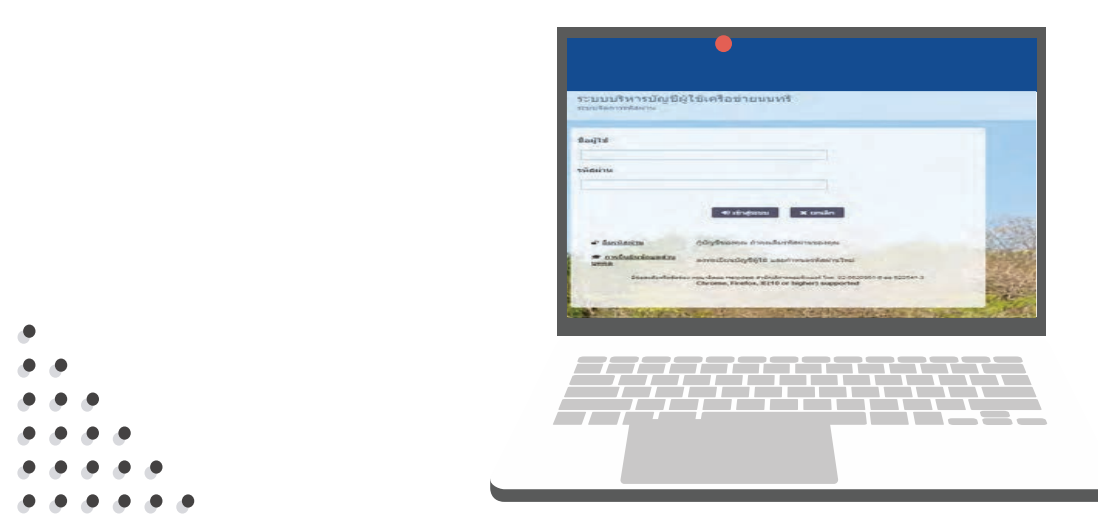

คู่มือการขอมีบัญชีผู้ใช้มาน (คู่มือที่ 013): https://ocs.ku.ac.th/new/?page\_id=311 (\*\*\*นิสิตยืนยันตน ในช่อมรหัสนิสิต ไม่ต้อมใส่ b หรือ g นำหน้านะคะ ใส่แต่ตัวเลข)

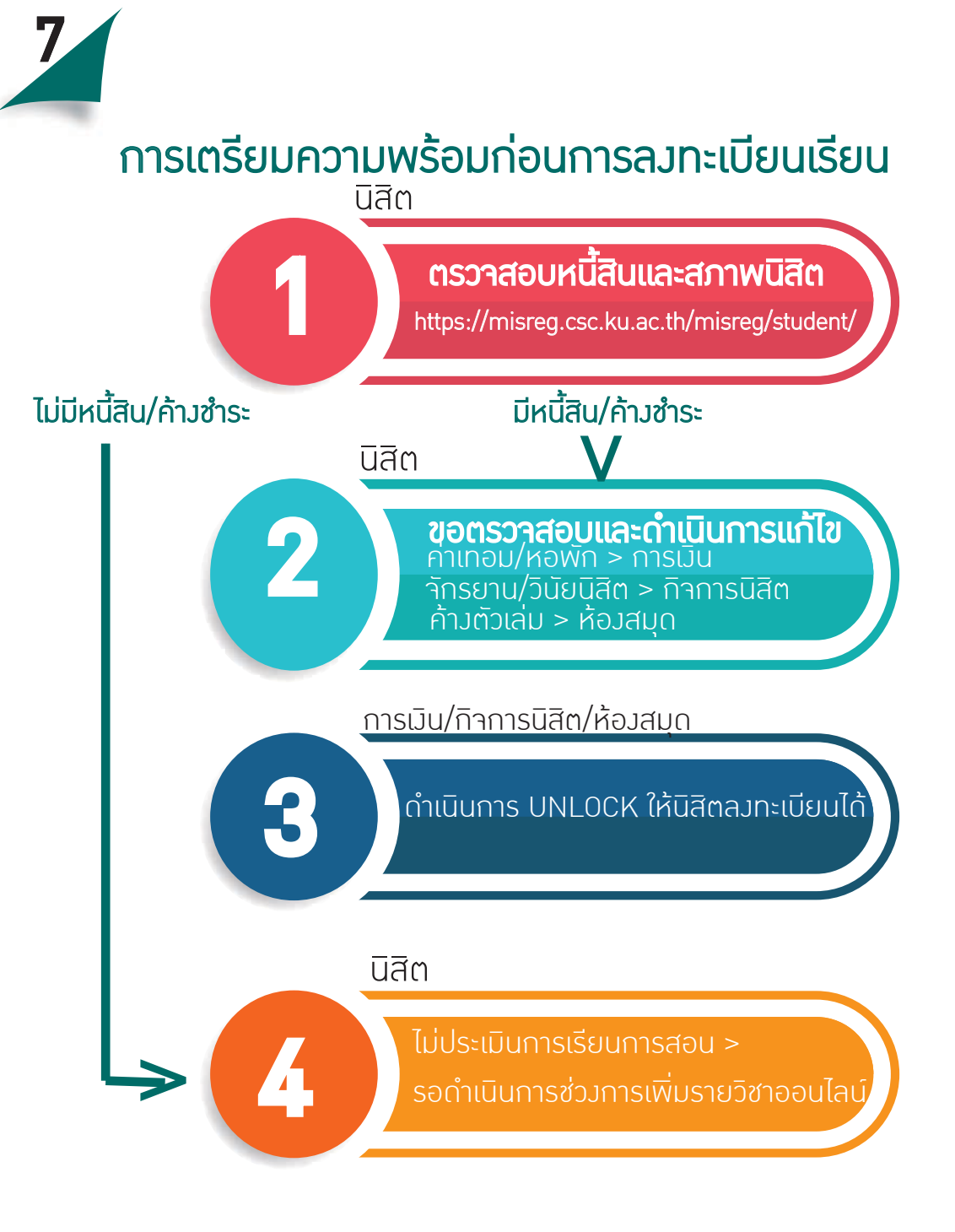

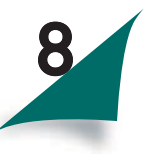

# ขั้นตอนการลวทะเบียนเรียน

# ขั้นตอนที่ 1

*เข้าสู่ระบบสารสนเทศสำหรับนิสิต* เว็บไซด์วิทยาเขต ฯ (http://www.csc.ku.ac.th) คลิกเลือก หัวข้อนิสิต => ระบบสารสนเทศนิสิต

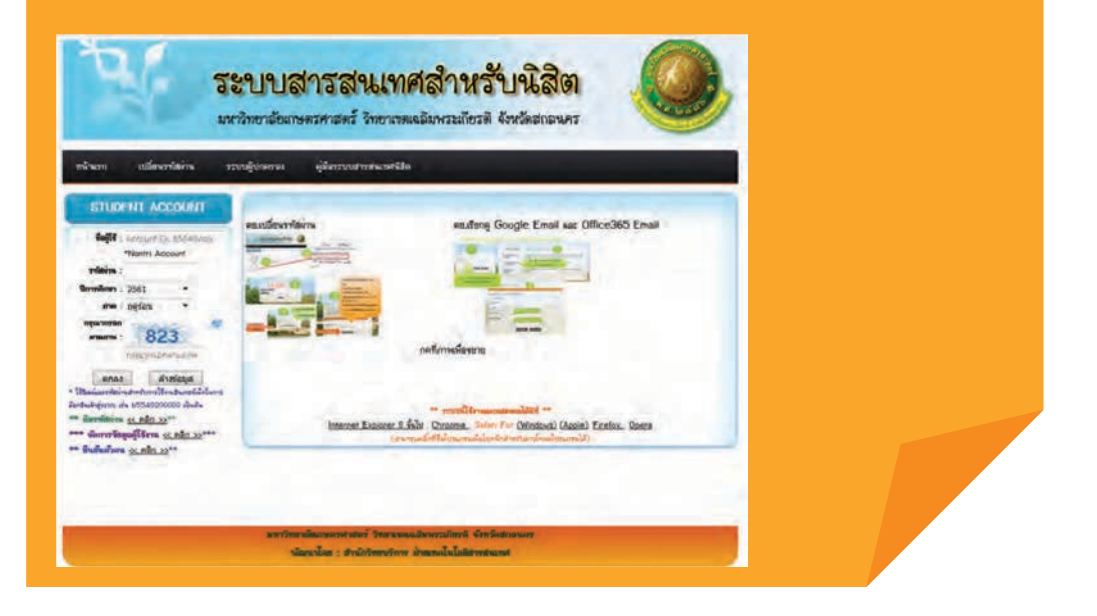

# ขั้นตอนการลงทะเบียนเรียน (ต่อ)

# ขั้นตอนที่ 2

## ตรวาสอบปฏิทินการศึกษา

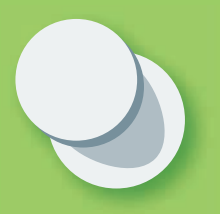

คลิกเลือก หัวข้อนิสิต =>ปฏิทินการศึกษา ก่อนการดำเนินการ เกี่ยวกับการศึกษาในแต่ละภาคการศึกษานั้น นิสิตาะต้อม ตรวาสอบปฏิทินการศึกษา เพื่อวามแผนการลมทะเบียนเรียน

|                                                                                                    |                                                                           | สนหา. 🤨                                                                                                    |  |
|----------------------------------------------------------------------------------------------------|---------------------------------------------------------------------------|----------------------------------------------------------------------------------------------------|--|
| งานทะเบียนและประบวลผล     รกมาพมอมีเพราะกิจะหรือเสรี่ จัยหรือเสรี่ จัยหรือเสรี | ก้าวสู่ทศวรรษที่ 😗 วิทยาเขตสารสนเท<br>หลนุมินกระหะวอมปีนกษ์กร ตามากปีนพระ |                                                                                                    |  |
| าหลัก 👻 สำหรับมิสต 🛩 สำหรับบุคลากร สำหรับผู้ปกครอง 🐭                                                                                                    | ปฏิกันการศึกษา                                                            | สถัติ ขนดอนการบริการ                                                                                                    |  |
| wilson = stodanse + illinersäter.                                                                                                    |                                                                           |                                                                                                    |  |
| ุ้)กันการศึกษา                                                                                                    | -66                                                                       | ughumsteun                                                                                                    |  |
| Minimum Grant and a second second                                                                                                    | nonzeros algonadaren                                                      | ughumikun.                                                                                                    |  |
| inne 2881                                                                                                    |                                                                           | การรางเรียม / การรางสอบ<br>พรรรณ์โดย<br>พรรรณ์แล                                                                                                    |  |
| wn 2567 🗤 💌                                                                                                    |                                                                           | รรุปปตราชสมมอกทั้งโดยมนตรงจุปสมม<br>การแต่งก่อสำหรับนี้สิ่งเข้าพ่องสอบ                                                                                                    |  |
| tanarradovštaliki tan Develane 2000 (dovštalika Napyral) == =<br>(dovrovšna Develane 2000 (dovštalika Obgoval) == =<br>giver dove Navience (2000 (dovštalika Obgoval) == =                                                                                                    |                                                                           | ยาวมังหลงหมายให้ก่อาการ<br>และสะตร์แล้างจินได้ล                                                                                                    |  |
| min 2359                                                                                                    |                                                                           | with the management of the second second sec |  |
| iğilarmalının Ormalinun 2559 (Ametoslarstingayrtan) saqan az terif 13 u.m. 2550<br>Liğilarmalının Ormalinun 2559 (Ametoslalantingayral) saqap az terif 25 u.m. 2569                                                                                                    |                                                                           | เนื้อหาสำคุญ<br>มันเทรดอิตเทศสรรมสมัยแกรมศึกษา                                                                                                    |  |

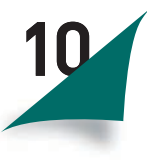

# ขั้นตอนการลวทะเบียนเรียน (ต่อ)

# ขั้นตอนที่ 3

## *ตรวาสอบสิทธิ์การลงทะเบียนเรียนสำหรับนิสิต*

ก่อนการลงทะเบียนเรียนผ่านระบบเครือข่ายนิสิตต้องตรวาสอบ การมีหนี้สินกับมหาวิทยาลัยก่อน กรณีมีหนี้สินค้างซำระนิสิต าะไม่สามารถลงทะเบียนเรียนผ่านระบบเครือข่ายได้ คลิกเลือก หัวข้อรายงาน => สิทธิ์การลงทะเบียนเรียนสำหรับนิสิต

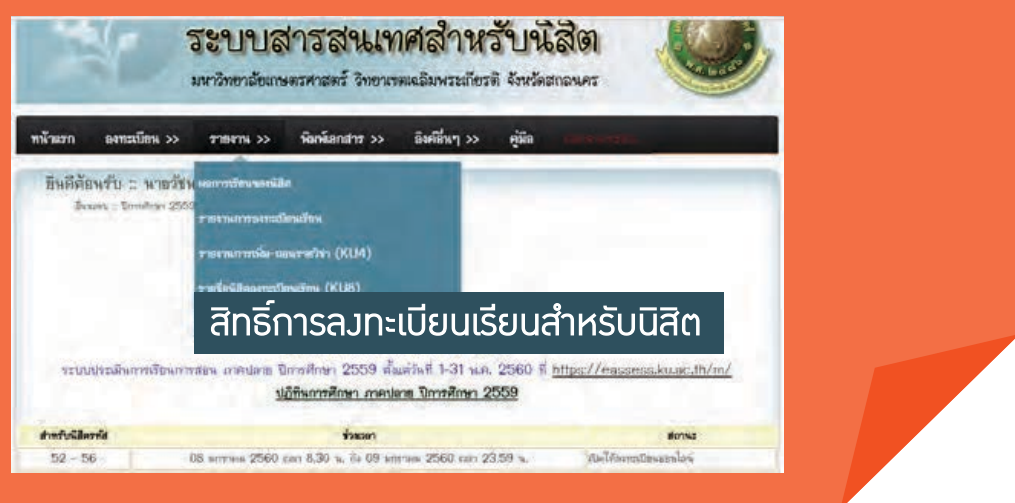

# ขั้นตอนการลมทะเบียนเรียน (ต่อ)

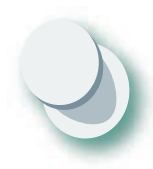

ขั้นตอนที่ 4 ตรวาสอบตารามเรียน

## คลิกเลือก หัวข้อลิ้มค์อื่น ๆ => ตารามเรียน

|   |          |          | ดารางเ   | เรียน ภาค                     | ปลาย  | ์ ปีกา          | รศึกษ                    | ni  | 2559 (            | ภาคา             | ุ่ไกดิ )        | Naistan -              |                            |
|---|----------|----------|----------|-------------------------------|-------|-----------------|--------------------------|-----|-------------------|------------------|-----------------|------------------------|----------------------------|
| 1 | รหัสวิชา | ชื่อวิชา | หม่วยกิด | <b>บรรยาย</b><br>พมุ 5 โละเลา | พื่อง | สาขา-ขั้น<br>ปี | ສ່ານເານ(คນ)<br>(ສ່ວກສ່ນ) | 140 | ปฏิบัติ<br>โยเปลา | พื่อง            | สาขา-ขั้น<br>ปี | สารวาป(คน)<br>(สมหรับ) | อาจารป, (กรอกเกรด-ประเมิน) |
|   |          |          |          |                               |       |                 |                          | 101 | ₹.(10-13)         | ห้อง<br>เพื่องพำ | A5301-<br>57    | 39 (1)                 |                            |
|   |          |          |          |                               |       |                 |                          |     |                   | 1-411            | A5501-<br>58    | 41 (2)                 |                            |

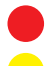

ลำดับรายวิชา รหัสวิชาที่าะใช้ในการลงทะเบียนเรียน

ชื่อวิชา หมายถึม ชื่อวิชาภาษาไทย เช่น รายวิชาการประยุกต์ใช้คอมพิวเตอร์ทามการเกษตร(46) ส่วนที่อยู่ในวมเล็บคือ ปีที่เปิดรายวิชา/ปีที่ปรับปรุมรายวิชา

- หน่วยกิต หมายถึง จำนวนหน่วยกิตในการลงทะเบียนเรียน ส่วนที่อยู่ในวงเล็บคือ ประเภทของการเรียนการสอนและจำนวนชั่วโมงต่อสัปดาห์ เช่น 3(2-3) หมายความว่า รายวิชา 01005371 มีจำนวน 3 หน่วยกิต เรียนภาคบรรยาย จำนวน 2 ชั่วโมงต่อสัปดาห์ และภาคปฏิบัติ จำนวน 3 ชั่วโมงต่อสัปดาห์ ซึ่งในการลงทะเบียนเรียนนั้นนิสิตต้องลงทะเบียนเรียน ทั้งหมู่บรรยายและหมู่ปฏิบัติ

หมู่ หมายถึว หมู่เรียนมี 2 ประเภท

- สำหรับนิสิตภาคปกติ หมู่เรียน 1-50 าะเป็นหมู่เรียนบรรยาย ส่วนหมู่เรียน 101-499 าะเป็นหมู่ปฏิบัติ

- สำหรับนิสิตภาคพิเศษ หมู่เรียน 51-99 าะเป็นหมู่เรียนบรรยาย ส่วนหมู่เรียน 501-999 าะเป็นหมู่ปฏิบัติ

์ วันเวลา หมายถึง วัน เวลา เรียน เช่น ศ.(9.3-11.3) หมายความว่า เรียนวันศุกร์ เวลา 9.30 น. ถึง 11.30 น.

้ห้อว หมายถึว ห้อวเรียน เช่น 9-302 เช่น อาคาร 9 ชั้น 3 ห้อว 302

้สาขา-ชั้นปี หมายถึง สาขา และ ชั้นปี ที่สามารถลงทะเบียนเรียนในหมู่เรียนนี้ได้

ี้ จำนวน (คนต่อกลุ่ม) หมายถึง จำนวนนิสิต เช่น รายวิชา 01005371 เปิดรับนิสิตลงทะเบียนเรียนจำนวน 53 คน

อาจารย์ (กรอกเกรด,ประเมิน) หมายถึง อาจารย์ผู้สอน เช่น ภานุวัฒน์ คัมภีราวัฒน์ (กรอกเกรด ,ทั้งภาค) หมายความว่า อาจารย์ภานุวัฒน์ คัมภีราวัฒน์ เป็นผู้สอนและผู้กรอกเกรด และประเมินการเรียนการสอนทั้งภาคการศึกษา

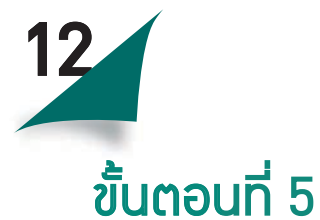

ตรวาสอบตารามสอบ คลิกเลือก หัวข้อลมทะเบียนเรียน => ตารามสอบขอมนิสิต

| ระบบ<br>มหาวิทยาลัยเ                                                            | สารสนเทศสำห<br>เพลรศาสตร์ ริทยาเขตเผลิมพระเกียร                                      | รับนิสิต                            |
|---------------------------------------------------------------------------------|--------------------------------------------------------------------------------------|-------------------------------------|
| พน้าแรก องทะเบียน >> รายงาน >>                                                  | าริมาน์ลกสาว >> อิงค์สินๆ >>                                                         | คู่มีด รากกลุามรุกมน                |
| องพระมีสหมริกาง<br>องทระมีสหมริกางอ่าห้า เพิ่มสาทวิชารองไป<br>คารวงอัสพระรงหลัง | คฤดูร้อน ปี พ.ศ. 2                                                                   | 2560                                |
| ตารามส์อบนส์ต                                                                   | สรมสาราชสรมกลายาด                                                                    | 391                                 |
| ระสงข<br>- การจัดสอบใน<br>กลางภาคและสจ<br>ห้องสง<br>(ตามที่กำห                  | นภาคการศึกษา าะมี<br>อบไล่ นิสิตสามารถต<br>อบและเลขที่นั่มสอบ<br>หนดไว้ในปฏิทินการศึ | ข้อกวรกำ<br>เสอบ<br>กรวาสอบ<br>กษา) |

คู่มือนิสิตใหม่ ระดับปริญญาตรี ปีการศึกษา 2561

# ขั้นตอนที่ 6

#### การลงทะเบียนเรียนผ่านระบบเครือข่าย หัวข้อลงทะเบียนเรียน => ลงทะเบียนเรียน

นิสิตต้อมตรวาสอบกำหนดการลมทะเบียนเรียนและวิธีการลมทะเบียนเรียนตาม กำหนดการในปฏิทินการศึกษาแต่ละภาคเรียน เมื่อนิสิตลมทะเบียนเรียนผ่านระบบ เครือข่ายแล้ว ถ้ารายวิชาใดไม่ได้รับการอนุญาตให้ลมทะเบียนเรียนากอาาารย์ที่ปรึกษา รายวิชานั้นาะถูกมดเรียนโดยอัตโนมัติ นิสิตทุกคน ต้อมชำระค่าธรรมเนียมการศึกษา ผ่านธนาคาร ก่อนลมทะเบียนเรียนผ่านระบบเครือข่าย ยกเว้น นิสิตกู้ยืมเพื่อการศึกษา ที่ได้รับอนุมัติแล้ว หรือนิสิตที่ได้รับยกเว้นการชำระค่าธรรมเนียมการศึกษา หรือนิสิต ที่ได้รับการอนุมัติให้ผ่อนผันการชำระค่าธรรมเนียมการศึกษาแล้ว

- หลัวาากนิสิตลวทะเบียนเรียนผ่านระบบเครือข่ายเรียบร้อยแล้ว นิสิตต้อวรอ

การอนุญาตลงทะเบียนเรียนจากอาจารย์ที่ปรึกษา

| อินดีสัย อาเวลิก        | 1.A                                          | ลิกทิลมทะเบิย             | มนเรียน                                                           |                                              |                    |                |          |               |
|-------------------------|----------------------------------------------|---------------------------|-------------------------------------------------------------------|----------------------------------------------|--------------------|----------------|----------|---------------|
| anage<br>anage<br>anage | สะแก่ก<br>พระเมือ<br>พระเมือ<br>ทะเบียนเรียน | 11<br>1771<br>259<br>1. m | <u>เรกาศ</u><br>เอน ปิการศึกษ<br>ศัณร์วันที่ 1-3<br>คฤลูรัตน ปี พ | н 2559<br>  мл. 2560<br><mark>л. 2560</mark> | fi <u>https://</u> | eases          | i.knsac  | <u>.th/m/</u> |
| ากวับเมืองราย           |                                              | 19699                     |                                                                   |                                              |                    |                | -        |               |
| 52 - 56                 | 06                                           | i Review 2560 can 8.      | 30 - 24.00 n.                                                     |                                              | alla               | (Forward)      | weewlo   | 5             |
|                         | รายงานการล                                   | เงทะเบียนเรียน ภา         | <b>าค</b> ภาคฤดูร่                                                | ้อน                                          | 2. <b>ต</b> รว     | าสอเ           | มราย     | มงาน          |
|                         | te v                                         | อาจารต์ที่ปรึกษา          |                                                                   |                                              | การสม              | าทะเบี         | ยนเ      | รียน          |
| -                       | ROLE                                         | หลักสูตร                  |                                                                   |                                              |                    |                |          |               |
| 100                     | -                                            |                           | -                                                                 | 19                                           | เรียน              | Line           | darlas   | المعمدية      |
| HEVE!                   | Carterat                                     |                           | unsem                                                             | 1338.6                                       | ปฏับติการ          | and the second | 1999/ 48 | CUNTRAL LINE  |
| and an and an and an    |                                              |                           | 1.0                                                               | Colorest.                                    | - E01              | 2              |          | Color Manaker |
| 01491 ** 1560075        | วัสถาร์ปฐานทางสาวารณสุข                      |                           | C                                                                 | -21                                          | 201                | 0              |          | TAPLUS .      |

นิสิตที่มีภาระหนี้สินกับหน่วยมานต่าม ๆ ภายในมหาวิทยาลัย าะไม่สามารถ ลมทะเบียนเรียนได้นิสิตต้อมไปติดต่อที่หน่วยมานต้นเรื่อมเพื่อดำเนินการให้เรียบร้อย าึมาะมีสิทธิ์ลมทะเบียนเรียน

## J 3 การเปลี่ยนแปลม การลมทะเบียนเรียนรายวิชา

#### (ADD) ขั้นตอนการเพิ่มรายวิชาเรียน

ด้วยแบบขอเปลี่ยนแปลมการลมทะเบียนเรียน (KU3) นิสิตสามารถเพิ่มรายวิชาเรียนด้วยตนเอมผ่านระบบเครือข่ายตามกำหนดการ ปฏิทินการศึกษา ที่ระบบสารสนเทศนิสิต => หัวข้อพิมพ์เอกสาร => แบบฟอร์ม ขอเปลี่ยนแปลมการลมทะเบียนเรียน (KU3)

 นิสิตที่ไม่สามารถลงทะเบียนเรียน หรือเพิ่มวิชาเรียนผ่านระบบเครือข่าย ในหมู่เรียนที่ต้องการอาามาาากหมู่เรียนเต็ม ไม่ได้ระบุให้สาขาวิชาและชั้นปีของนิสิต ลงทะเบียนเรียนได้ หากนิสิตประสงค์าะลงทะเบียนเรียน หรือเพิ่มวิชาเรียนในหมู่เรียน นั้น าะต้องยื่นแบบขอเปลี่ยนแปลงการลงทะเบียนเรียน KU3 เพื่อเพิ่มวิชาเรียน

| >> <u>27007297649</u> | <u>มด ของถือ เวลียน ของควิชารัยน</u> (เลงที่ 4)                                                                          |                                                                 |                   |                     |      |
|-----------------------|----------------------------------------------------------------------------------------------------|-----------------------------------------------------------------|-------------------|---------------------|------|
| มหาข้อมูล :: 🛛        | 2.กรอกรหัสรายวิชาที่ต้องเ                                                                                                | าาร แล้วคลิก                                                    | ค้นหา             | (a)                 | ันหา |
| * ประเภทการสง         | กะเมือพสักพ C คือองทะเมืองเสียนงามหลักสูงสามะปางออารสัง                                                                  | กเขาคิดคระแหล่เสียสรสะ และ /                                    | 4 คือองการเชียพส  | องโดยไม่กับหน่วยกัง |      |
| -                     | ขัดมูลราสวัชาตามตาร                                                                                                    | กางเรียน ประจำ                                                  |                   |                     |      |
| ทัส                   | ซึ่ดวิชา (ปีที่เปิดวิชา)                                                                                                 | ทมุเรียน                                                        | ทห่วยกิต          | าประเภท             | ឆើមក |
| 5 <b>5111</b> กาษาอัก | ฤษณีพฐาน 1 (43)                                                                                                    | 1                                                               | 3                 | *C ≅A               | ເທັນ |
|                       | <ul> <li>กรณีที่ผิสิตต้องการเปลี่ยนหยู่เรือน</li> <li>ระบบข้อมารณีสน หรือ วิทธานีหมุย์ นิสิตสามารณ์สิทธ์ปอกต่</li> </ul> | ให้เมือกงครายวิชานั้นก่อน<br>ที่ต้องการเรียนได้ แต่ต้องไม่เกินพ | น่วยกิดจนงรายวิชา |                     |      |

#### (DROP) ขั้นตอนการของดการเรียน บางรายวิชาที่ได้ลงทะเบียนเรียนไว้

นิสิตที่ขอเพิ่ม ขอลด หรือการเปลี่ยนแปลมรายวิชาเรียน หมู่เรียน สามารถกระทำไก้ภายในสอมสัปดาห์แรกขอมภาคการศึกษาปกติ ส่วนภาคฤดูร้อน ให้เป็นไปตามระเบียบว่าด้วยการศึกษาภาคฤดูร้อน โดยต้อมได้รับความเห็นชอบาากอาาารย์ที่ปรึกษา

นิสิตที่ขอถอนวิชาเรียนบามรายวิชาภายหลัมจาก 30 วัน นับตั้มแต่ วันเปิดภาคการศึกษาปกติให้รายวิชาที่ถูกต้อมนั้นบันทึกผลการเรียน ด้วยอักษร W (withdrawn) ส่วนภาคฤดูร้อน ไม่มีการบันทึกอักษร และต้อมได้รับความเห็นชอบจากอาจารย์ที่ปรึกษา

นิสิตที่ขอถอนวิชาเรียนบามรายวิชาภายหลัมจาก 60 วัน นับตั้มแต่ วันเปิดภาคการศึกษา หรือตามที่กำหนดในปฏิทินการศึกษาขอม แต่ละปีการศึกษา ต้อมได้รับความเห็นชอบจากอาจารย์ประจำวิชา และอาจารย์ที่ปรึกษาและคณบดีที่นิสิตสัมกัด และต้อมทำให้แล้ว เสร็จก่อนวันเริ่มสอบไล่ขอมภาคการศึกษานั้นๆ ไม่น้อยกว่า 7 วัน ตามประกาศขอมมหาวิทยาลัย

้นิสิตที่ลงทะเบียนเรียน หากจำนวนหน่วยกิตภายหลังการเปลี่ยน แปลงที่คงเหลือน้อยกว่า 9 หน่วยกิต ต้องได้รับอนุมัติจาก คณบดีเจ้าสังกัดนิสิต

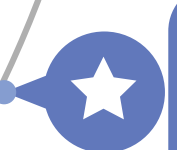

30

60

้นิสิตที่ขอเปลี่ยนแปลวรายวิชาเรียนทุกครั้ว นิสิตต้อวชำระเวินค่าลว ทะเบียนเรียนเพิ่มด้ารายวิชาที่ขอเปลี่ยนมีจำนวนเวินค่าลวทะเบียนเรียน รวมกันมากกว่าผลรวมขอวจำนวนเวินค่าลวทะเบียนเรียนขอวรายวิชาเดิม เว้นแต่ได้ชำระค่าธรรมเนียมการศึกษาแบบเหมาจ่ายไว้แล้วไม่ต้อวชำระเวิน เพิ่มในกรณีเพิ่มรายวิชา และไม่สามารถขอเวินคืนได้กรณีขอลดหรือ ขอถอนรายวิชา (อ้าวอิว ข้อบัวคับว่าด้วยการศึกษาระดับปริญญาตรี มหาวิทยาลัยเกษตรศาสตร์ พ.ศ. 2559 ข้อ 10)

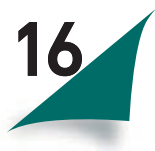

นิสิตสามารถเพิ่มรายวิชาเรียนด้วยตนเอมผ่านระบบเครือข่ายตามกำหนดการ ปฏิทินการศึกษา ที่ระบบสารสนเทศนิสิต => หัวข้อพิมพ์เอกสาร => แบบฟอร์ม ขอเปลี่ยนแปลมการลมทะเบียนเรียน (KU3)

| 759<br>11/2                                 | บสารสนเท<br>วัด ของอรีสารีเน    | <b>ศสำห</b> ร<br>เฉลิมพระเกียร | รับนี้<br>ต้ จังหวัดเ | ananers    |  |
|---------------------------------------------|---------------------------------|--------------------------------|-----------------------|------------|--|
| ทนันเรก ลงทะเบียน >>                        | (DROP)                          | ่งคลี่นๆ >>                    | คู่มีอ                | 8809007200 |  |
| แหน >> <u>รายการนั้งขมอ</u> ขอเพิ่มวิธาสัยป | <u>ของควีชาเรียน</u> (เลงที่ 4) |                                |                       |            |  |

| ť,                                                                                       | ระบบสารสนเท<br>มหาวิทยาลัยแหลรศาสตร์ วิทยามห                                                                                                    | เศสาหรับข้<br>แสมพระกัศรส จังรัด | <b>ৱিজ</b><br>গাহাদ্য                 |                                           |                                                                   |
|------------------------------------------------------------------------------------------|----------------------------------------------------------------------------------------------------|----------------------------------|---------------------------------------|-------------------------------------------|-------------------------------------------------------------------|
| หลัวแรก                                                                                  | องขณะโสน >> รายงาน >> พิลค์ลอกสาร >>                                                                                                    | ดิลณีที่หๆ >> คู่มือ             | nanstint                              | nni:                                      |                                                                   |
|                                                                                          | monthese substantes sustained                                                                                                    |                                  |                                       |                                           |                                                                   |
| ani >> 1                                                                                 | acciese satisticates scaticites<br>รายวิชา                                                                                                    | ที่ของค                          |                                       |                                           |                                                                   |
| 0108311                                                                                  | ามากโรง แต่ปางไรง<br>รายวิชา<br>( 4                                                                                                    | ที่ของค<br>                      | พม่ายโด                               | muzete                                    | มใชก<br>(กละคล)                                                   |
| ••••••••••••••••••••••••••••••••••••••                                                   | annine seisinin secinin<br>Succession<br>fregeweisene I<br>enteenterenaliseneens                                                                                                    | ที่ของค<br>                      | <b></b>                               | mutett                                    | 1000<br>(0000)                                                    |
| *** >> 1<br>****<br>01108.111<br>011321422<br>011322221                                  | annsime safainsins scaladas<br>S'IBIĴTI<br>4<br>envenveriano I<br>privatanocelaningens<br>colonnacion                                                                                                    | ที่ของค<br>                      | <b>minia</b><br>3<br>3                | mutele<br>D<br>D                          | uiten<br>(DROP)<br>(DROP)<br>(DROP)                               |
| ••••••••••••••••••••••••••••••••••••••                                                   | accedene safalesia sceletales<br>Preiñt<br>erregouefgero I<br>groacennicaleuringens<br>hofessaafors<br>co                                                                                                    | ที่ของค<br>                      | <b>Triatio</b><br>3<br>3<br>3         | mutels                                    | Jan<br>(DROP)<br>(DROP)<br>(DROP)<br>(DROP)                       |
| *** ** 1<br>***<br>01108.01<br>01132142<br>01132214<br>01132221<br>011325155<br>10280000 | <u>สถารส์ของ รอสโลโลรโลร</u> รอสโลโลร<br>ร <b>ายวิปปา</b><br>(<br>ศรษฐภาพสร์รุณาค 1<br>การระดอสโลยกามการระ<br>(หมีกรระดอสโลยกามการระ<br>(<br>ค.ศ.<br>(ค.ศ.)<br>(ค.ศ.) | ที่ของค<br>                      | <b>vinis</b><br>3<br>3<br>3<br>1<br>1 | mutett<br>0<br>0<br>0<br>0<br>0<br>0<br>0 | Jahan<br>(DROR)<br>(DROR)<br>(DROR)<br>(DROR)<br>(DROR)<br>(DROR) |

## แสดงข้อมูลรายวิชาที่ลงทะเบียนเรียนเมื่อต้องการ งดรายวิชาให้คลิกที่ DROP

## ้ตัวอย่างแบบฟอร์มขอเปลี่ยนแปลงการลงทะเบียนเรียน (KU3)

KU3 (สำหรับนิสิต)

หน่วยกิต

้มหาวิทยาลัยเกษตรศาสตร์ วิทยาเขตเฉลิมพระเกียรติ จังหวัดสกลนคร

\_แบบขอเปลี่ยนแปลงการลงทะเบียนเรียน

ภาคการศึกษา ฤคูร้อน(2) ปีการศึกษา 2557

รหัสประจำตัวนิสิต <u>5440102222</u>

ชื่อนิสิต<u>นางสาวจงรัก การเกษตร</u>โทรศัพท์ <u>089-999-9999</u>

คณะ <u>ทรัพยากรธรรมชาติและอุตสาหกรรมเกษตร</u> สาขาวิชา <u>เทคโนโลยีการอาหาร</u>

ชื่ออาจารย์ที่ปรึกษา <u>อาจารย์ใจดี ดีเสมอ</u>รหัสอาจารย**ึ**่ปรึกษา <u>A9999</u>

#### ส่วนที่ 1 ขอเพิ่มรายวิชาเรียน

| ที | รหัสวิชา   | ประเภท           | หมู่   | เรียน            | ชื่อวิชา                                                                                    | จำนวน  | เช้วโมง    | อาจารย์ประจำวิชา |  |
|----|------------|------------------|--------|------------------|---------------------------------------------------------------------------------------------|--------|------------|------------------|--|
|    | ที่ขอเพิ่ม | ทาวสง<br>ทะเบียน | บรรยาย | ปฏิบัติการ       |                                                                                             | บรรยาย | ปฏิบัติการ | 4                |  |
| 1  | 01999999   | с                | 1      | -                | ภาษาอังกฤษ (99)                                                                             | 3      | -          |                  |  |
|    |            |                  |        | $\left( \right)$ | <b>ตัวอย่าม</b> KU3 ส่วนที่ 1 ขอเพิ่มรายวิชาเรียน<br>(อาจารย์ประจำวิชาต้อมลมชื่อทุกรายวิชา) |        |            |                  |  |

3

| ที | รหัสวิชา                                                                                  | ประเภท<br>       | หมู่เรียน |            | ชื่อวิชา           | ຈຳนวเ     | เช้วโมง     | อาจารย์ประจำวิช         |  |  |  |
|----|-------------------------------------------------------------------------------------------|------------------|-----------|------------|--------------------|-----------|-------------|-------------------------|--|--|--|
|    | ที่ขอเพิ่ม                                                                                | ทาวสง<br>ทะเบียน | บรรยาย    | ปฏิบัติการ |                    | บรรยาย    | ปฏิบัติการ  |                         |  |  |  |
|    |                                                                                           |                  |           |            | <b>ตัวอย่าง</b> KU | 3 ส่วนที่ | 2 ขอมดร     | ายวิชาเรียน             |  |  |  |
|    |                                                                                           |                  |           |            | (อาจารย์ประว       | ้ำวิชาต้อ | มลมชื่อทุก  | รายวิชา)                |  |  |  |
| Í  | การเปลี่ยนแปลงการลงทะเบียนสำหรับภาค ฤดูร้อน อาจารย์เกิ่มไร้กษา ะมีผลทำให้จำนวนหน่วยกิจรวม |                  |           |            |                    |           |             |                         |  |  |  |
| í  | ที่จะลงทะเบียนสำหรับนิสิตภาคการศึกษาดังกล่าวเปลือบเวเนื้องกลาบาน                          |                  |           |            |                    |           |             |                         |  |  |  |
| î  | ลงนาม                                                                                     |                  |           | นิสิ       | ศ ลงน              | A         | <u>ଚ</u> ାଂ | งารย์ท <b>ี</b> ่ปรึกษา |  |  |  |
| 2  |                                                                                           |                  |           |            | augu a             |           |             |                         |  |  |  |

\* หมายเหตุ นิสิตที่ไม่ทำการประเมินการเรียนการสอน าะไม่สามารถลงทะเบียนเรียนผ่านระบบเครือข่ายได้ (ทั้งนี้ กำหนดการประเมินการเรียนการสอนตรวาสอบได้ที่ ปฏิทินการศึกษา)

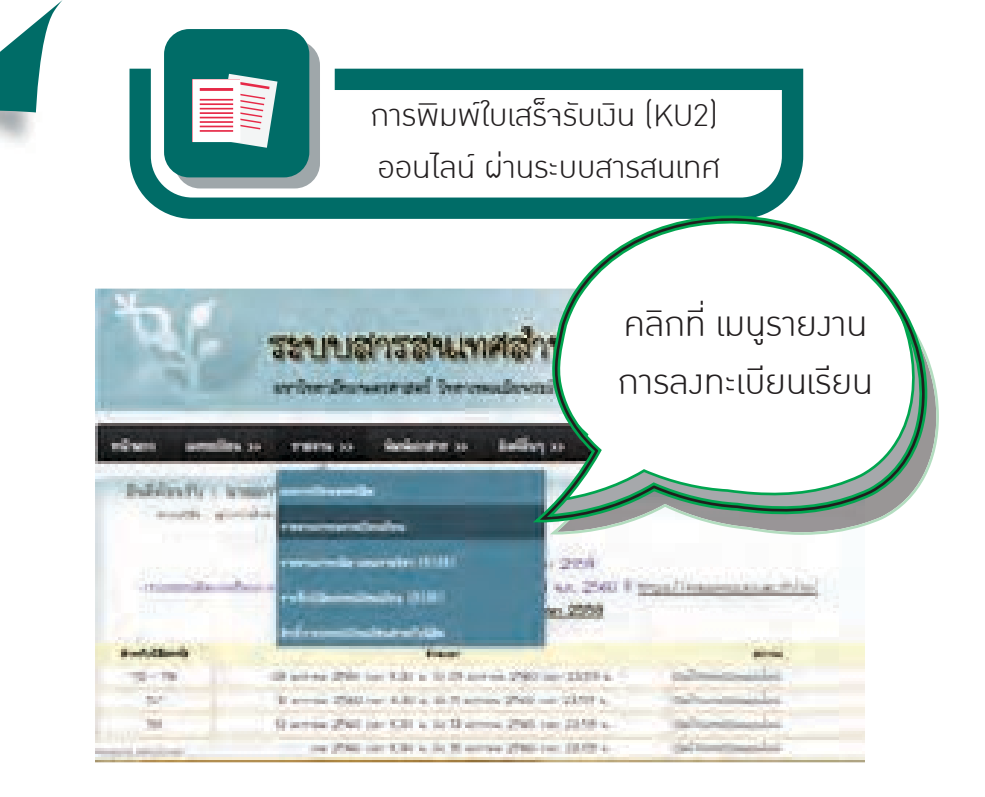

18

| ð       | ระบบล่า                                                        | รสนเทศสำหรับนิสิต                       |
|---------|----------------------------------------------------------------|-----------------------------------------|
| rüum    | amalina 20 mmma 20 di                                          | alianter 20 Ballon 20 gila              |
|         | tridenscriptionalensis<br>for visional<br>essa toparaefacterar | คลิกที่นี่ เพื่อพิมพ์เอกสาร             |
| when    | rables                                                         |                                         |
| samenor | Princip                                                        |                                         |
| T       | i Sei la<br>Starofrad                                          | Formalisan (an Alexandra and Alexandra) |

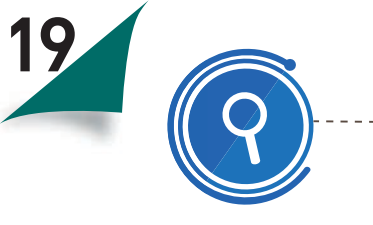

\_\_\_\_**ขั้นตอนที่ 7**\_\_\_\_\_ ตรวาสอบห้อมสอบและเลขที่นั่มสอบ

ระบบสารสนเทศนิสิต => หัวข้อลิ้มอื่น ๆ => ตรวาสอบห้อมสอบและเลขที่นั่มสอบ -นิสิตที่ไม่ได้เข้าสอบตามกำหนดโดยมีเหตุผลความจำเป็นจะต้อมยื่นขอสอบชดใช้ ต่ออาจารย์ประจำวิชาภายใน 7 วัน นับตั้มแต่วันสอบวิชานั้น และให้สอบให้เสร็จสิ้นภายใน 30 วัน นับตั้มแต่วันสอบตามปกติขอมวิชานั้น หากพ้นกำหนดให้ถือว่าขาดสอบ กรณีที่มีความจำเป็นต้อมสอบเกิน 30 วัน ให้อยู่ในดุลยพินิจขอมอาจารย์ประจำวิชา -นิสิตที่ทุจริตในการสอบ ให้ถือว่าสอบตก (ได้ F) ในวิชานั้นและถือว่าผิดวินัยนิสิต จะต้อมได้รับการพิจารณาโทษ ตามระเบียบขอมมหาวิทยาลัย และอาจารย์ประจำวิชา มีสิทธิที่จะไม่อนุญาตให้นิสิตถอนการลมทะเบียนเรียนวิชานั้นได้

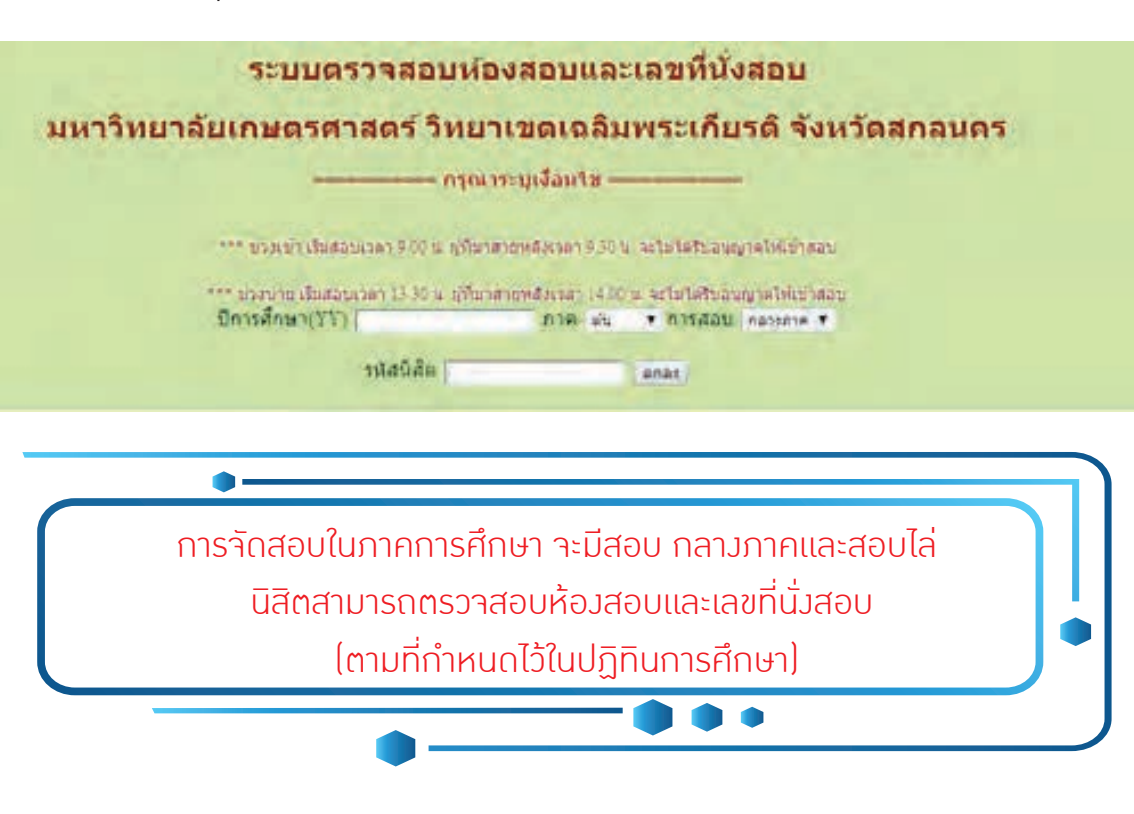

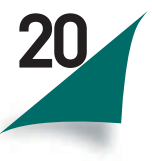

มหาวิทยาลัยเกษตรศาสตร์ใช้ระดับคะแนน (Grade) เป็นตัวแสดมผลการศึกษา ขอมนิสิตในแต่ละรายวิชา (ดูรายละเอียดเพิ่มเติมในข้อบัมคับว่าด้วยการศึกษาระดับ ปริญญาตรี มหาวิทยาลัยเกษตรศาสตร์ พ.ศ. 2559 ข้อ 14) นิสิตสามารถตรวาสอบ ผลการเรียนขอมตนเอมได้ที่ หัวข้อ รายมาน >> ผลการเรียนขอมนิสิต

ีข้อกำหนดที่สำคัญ นิสิตสามารถตรวาสอบข้อมูลในระบบรายมานสถานะ การบันทึกเกรดออนไลน์ ได้ที่ ระบบสารสนเทศนิสิต => หัวข้อลิมค์อื่น ๆ => ระบบรายมานสถานะการบันทึกเกรดออนไลน์ ดัมภาพ

<mark>สถานภาพนิสิต</mark> นิสิตสามารถตรวาสอบสถานภาพการเป็นนิสิต และดูผลการเรียน ขอมนิสิตได้ที่ ระบบสารสนเทศนิสิต => หัวข้อรายมาน => ผลการเรี<mark>ยน</mark>ขอมนิสิต

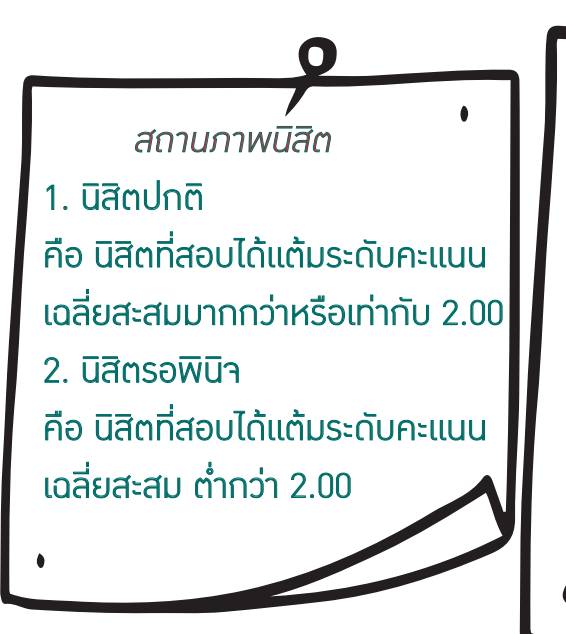

การคัดชื่อออก มี 3 ประเภท ได้แก่ 1.ไม่ลงทะเบียนเรียนให้เสร็าสิ้นภายใน สองสัปดาห์นับแต่วันเปิดภาคเรียน เว้นแต่าะได้รับการผ่อนผันาากคณบดี เจ้าสังกัดนิสิต 2. มีแต้มระดับคะแนนเฉลี่ยสะสมต่ำกว่า 1.50 ยกเว้นภาคการศึกษาแรกของนิสิตใหม่

ขั้นตอนที่

8

3. มีแต้มระดับคะแนนเฉลี่ยสะสมต่ำกว่า

1.75 จำนวน 2 ภาคการศึกษา ติดต่อกัน

# การประเมินการเรียนการสอน

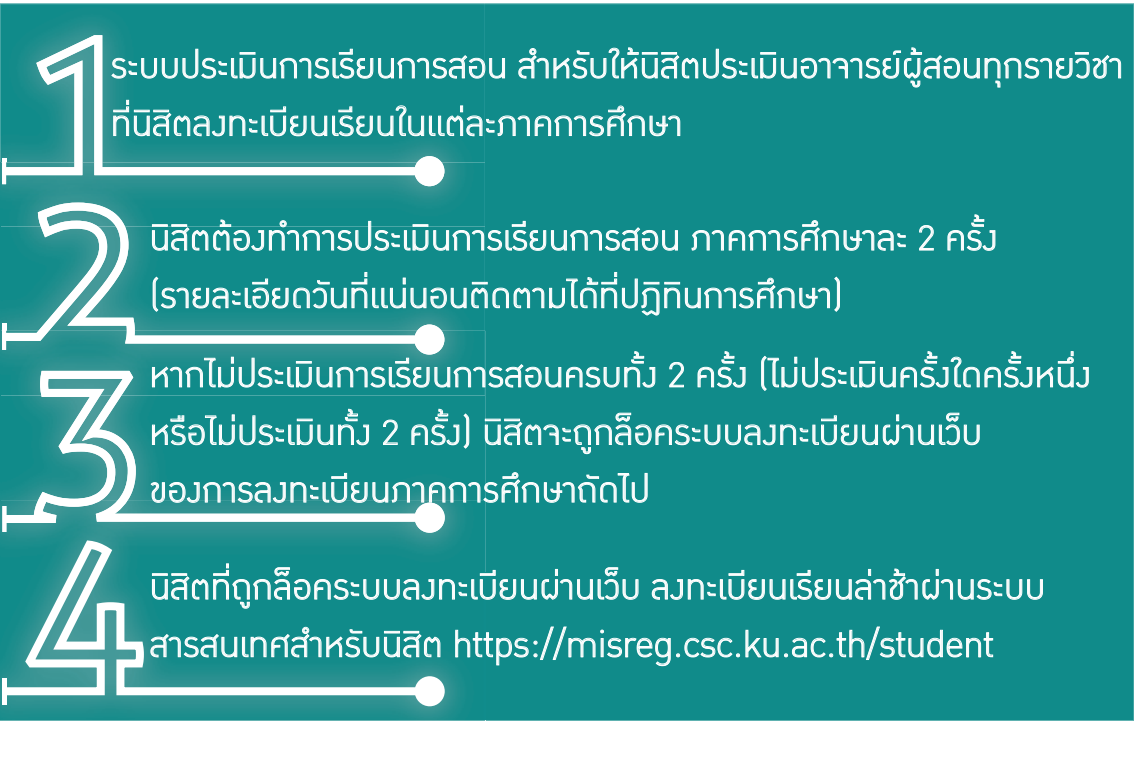

้าึมขอให้นิสิตติดตามประกาศการให้เข้าทำระบบประเมินการเรียนการสอนและเข้าระบบ ทำประเมินการเรียนการสอนให้ครบด้วน ภาคการศึกษาละ 2 ครั้ม

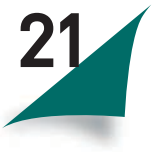

# เอกสารสำคัญทางการศึกษาและการสำเร็จการศึกษา

## เอกสารสำคัญทางการศึกษาที่มหาวิทยาลัยออกให้ มีดังนี้

1. สำหรับผู้ที่อยู่ระหว่ามศึกษา

-ใบรับรอมฐานะการศึกษา => สำหรับนิสิตที่กำลังศึกษาอยู่

-ใบรับรองการเรียนครบหลักสูตร => สำหรับนิสิตที่ยื่นใบขอาบการศึกษา

<u>-TRANSCRIPT => ใบรายมาน</u>ผลคะแนนที่ไม่ระบุวันสำเร็จการศึกษา

2.สำหรับผู้ที่สำเร็จการศึกษา

-ใบรออนุมัติปริญญา => สำหรับนิสิตที่อยู่ระหว่ามขออนุมัติจากสภามหาวิทยาลัย

-ใบอนุมัติปริญญา => สำหรับนิสิตที่ได้รับอนุมัติจากสภามหาวิทยาลัย

-TRANSCRIPT ฉบับอนุมัติ => ใบรายมานผลคะแนนที่ระบุวันสำเร็จการศึกษา

-ใบแปลปริญญาบัตร => แปลปริญญาบัตรเป็นฉบับภาษาอังกฤษ

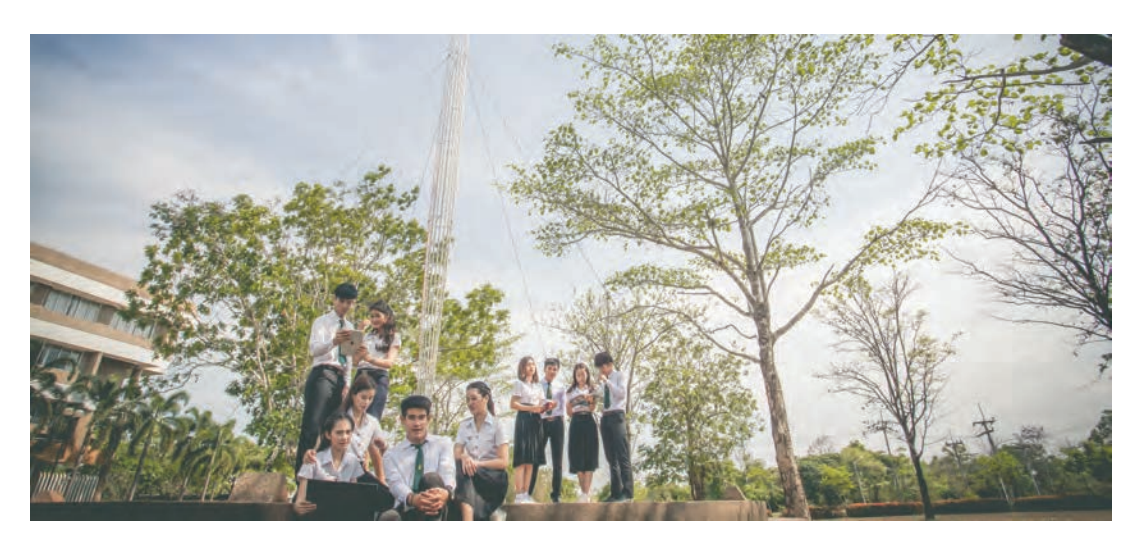

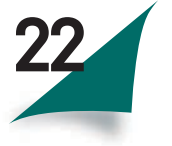

นิสิตดาวน์โหลดแบบฟอร์มขอเอกสารทามการศึกษา ที่เว็บไซต์ ระบบสารสนเทศนิสิต ภายใต้หัวข้อ ลิมค์อื่น ๆ =>ดาวุน์โหลดแบบฟอร์ม (กรอกข้อมูลให้ครบถ้วน)

- ชำระค่าธรรมเนียม ฉบับละ 20 บาท (มานการคลัมและพัสดุอาคารบริหารชั้น 1)
- ี้ยื่นคำร้อง + ใบเสร็ารับเมิน+รูปถ่าย ขึ้นาด 1 นิ้ว ที่งานทะเบียนและประมวลผล

้มานทะเบียนฯรับเอกสารคำร้อม และนัดให้นิสิตมารับเอกสารวันทำการดัดไป \*กรณีเป็นวันศุกร์-เสาร์-อาทิตย์ นัดรับเอกสารวันจันทร์

นิสิตยื่นบัตรประจำตัวนิสิตติดต่อรับเอกสารสำคัญทามการศึกษา

# การแนบรูปถ่ายเพื่อาัดทำเอกสารสำคัญทางการศึกษา

- 1. สถานภาพ อยู่ระหว่ามศึกษา ใช้รูปถ่ายชุดนิสิต
- 2. สถานภาพ จบการศึกษา
- กรณีปีแรกหลังสำเร็าการศึกษาสามารถใช้รูปถ่ายชุดครุยหรือชุดนิสิตได้
- กรณีสำเร็จการศึกษามากกว่า 1 ปีขึ้นไปใช้รูปชุดสุภาพ (ถ่ายไว้ไม่เกิน 3 เดือน)
- 3. สถานภาพ หมดสภาพการเป็นนิสิต ใช้รูปชุดสุภาพ

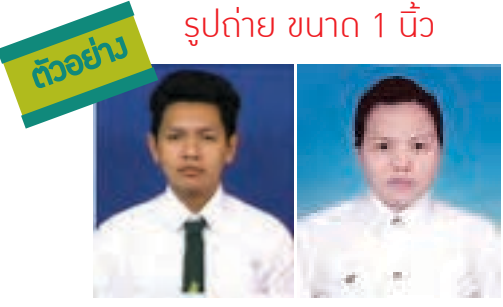

# ขั้นตอนการยื่นใบขอาบการศึกษา

นิสิตที่คาดว่าาะาบการศึกษา บันทึกขอาบการศึกษาผ่านระบบยื่นใบขอาบออนไลน์ ระบบสารสนเทศนิสิต => หัวข้อลิมค์อื่น ๆ => ระบบยื่นใบขอาบ ดัมภาพ

| Graduated System            |                                                 | interes and interest of the second second se |
|-----------------------------|-------------------------------------------------|----------------------------------------------------------------------------------------------------|
|                             | สร้างใบค่าร้องขอจบการศึกษา                      |                                                                                                    |
| สร้างในสาร์ลงรองแกรรดีแหว่ง |                                                 |                                                                                                    |
| สารางการเกิดสารา            | The second second second                        |                                                                                                    |
| สารเสสรรายใชรที่หฐาน        | Denserariteriteriteriteriteriteriteriteriterite | * Wordsaum Heigtauterbulle in 4. dasbu                                                                                                    |
| ดารสลาหนีสิน                | ATWATSHAM REVEWORK                              | as man                                                                                                    |
| Logost                      |                                                 | These states and the second second se |

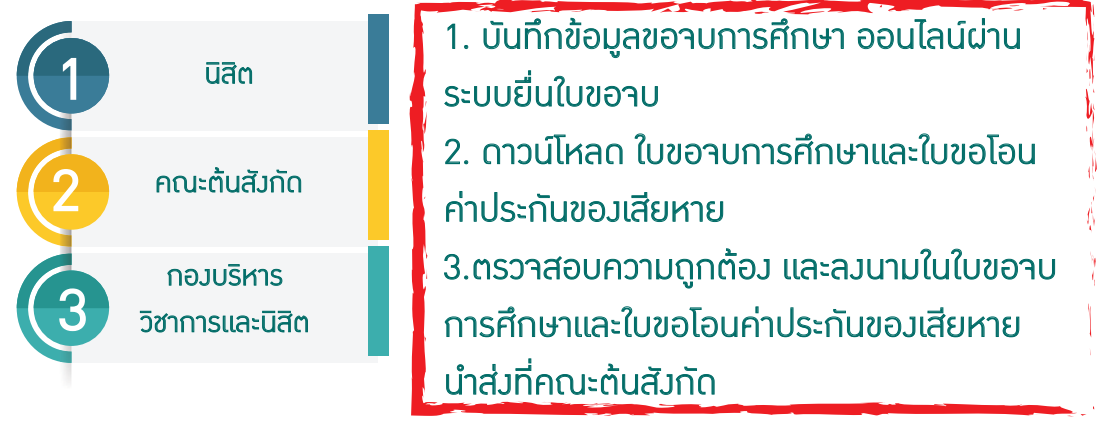

คณะต้นสังกัดตรวาสอบความถูกต้อง เสนอผู้มีอำนาาพิาารณาลงนาม ตามลำดับ

- อาาารย์ที่ปรึกษา
- หัวหน้าภาควิชา/สาขาวิชา
- ฝ่ายฝึกมาน
- คณบดีลวนามอนุมัติ หรือ ดำเนินการตามข้อกำหนดเฉพาะขอวแต่ละคณะ

## การสำเร็จการศึกษา

นิสิตาะต้องสอบได้ทุกรายวิชาที่ลงทะเบียนเรียนไว้ าึงมีสิทธิขอรับปริญญาได้ กรณีที่สอบตก (ได้แต้มคะแนน F) ในรายวิชาใดที่ในรายวิชาที่เป็นวิชาเลือกเสรี อาาาะเรียนรายวิชาอื่นทดแทนได้ เมื่อสอบได้ครบด้วนทุกรายวิชาหรือผ่านการ ฝึกงานภาคสนามตามความต้องการของหลักสูตรแล้วและมีแต้มคะแนนเฉลี่ยสะสม ตลอดหลักสูตรตั้งแต่ 2.00 ขึ้นไป นิสิตาะมีสิทธิได้รับการเสนอชื่อเพื่อขออนุมัติ ปริญญาต่อสภามหาวิทยาลัยเกษตรศาสตร์ (ดูรายละเอียดเพิ่มเติมในข้อบังคับ ว่าด้วยการศึกษาระดับปริญญาตรี มหาวิทยาลัยเกษตรศาสตร์ พ.ศ. 2559 ข้อ 28 ) และด้าเรียนครบตามหลักสูตรแล้วแต่มีแต้มคะแนนเฉลี่ยสะสมต่ำกว่า 2.00 อาายิ่น คำร้องขอรับอนุปริญญาได้ทั้งนี้ต้องเข้าร่วมกิจกรรมเสริมหลักสูตรครบด้วน และ เข้าทดสอบความรู้ความสามารถภาษาอังกฤษ ตามที่มหาวิทยาลัยกำหนด าึงจะ ได้รับการเสนอชื่อเพื่อเข้ารับพระราชทานปริญญาบัตร

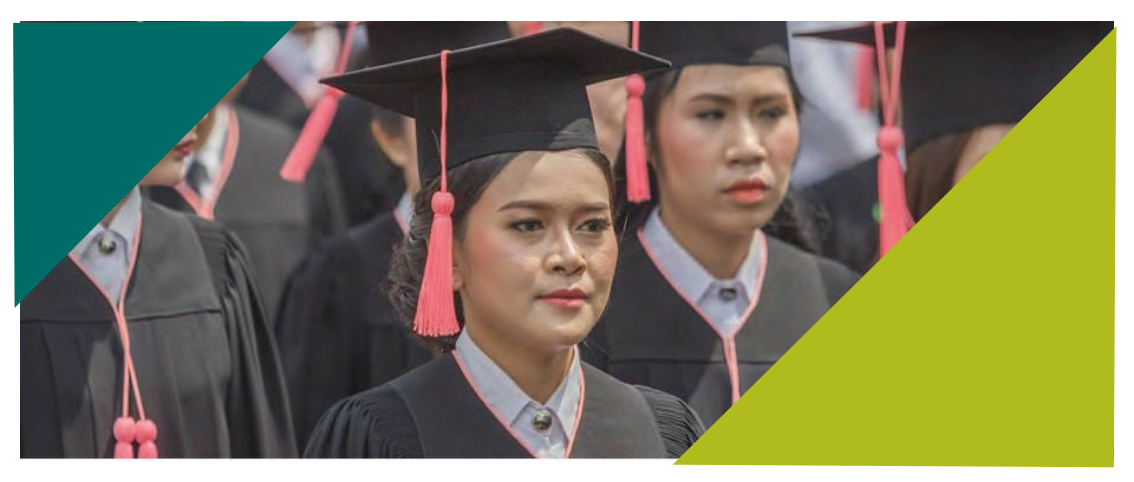

ประกาศมหาวิทยาลัยเกษตรศาสตร์

<u>'</u>

เรื่อง การทดสอบวัดความรู้ความสามารถด้านภาษาอังกฤษ

สำหรับนิสิตที่าะสำเร็าการศึกษา ระดับปริญญาตรี มหาวิทยาลัยเกษตรศาสตร์

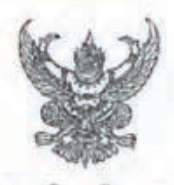

ประกาศมหาวิทยาลัยเกษครศาสตร์ เรื่อง การทดสอบวัตความรู้ความสามารถด้านภาษาอังกฤษ สำหรับนิสิตที่จะสำเร็จการศึกษา ระดับปริญญาตรี มหาวิทยาลัยเกษตรศาสตร์

เพื่อเป็นการส่งเสริมการเรียนการสอนและพัฒนาคุณภาพด้านภาษาอังกฤษของนิสิตที่จะสำเร็จ การศึกษาระดับปริญญาตรีของมหาวิทยาลัยเกษตรตาสตร์ ให้เป็นไปอย่างมีคุณภาพและมีประสิทธิภาพ ดำเนินไปด้วย ความเรียบร้อย

อาศัยอำนาจตามความในข้อ ๒๖.๖ และข้อ ๓๓ แห่งประทาศสภามหาวิทยาลัยเกษตรศาสตร์ เรื่อง ข้อบังคับว่าด้วยการศึกษาขั้นบริญญาตรี มหาวิทยาลัยเกษตรศาสตร์ พ.ศ. ๒๕๙๘ ซึ่งแก้ไขเพิ่มเติมโดยประกาศ สภามหาวิทยาลัยเกษตรศาสตร์ เรื่อง ข้อบังคับว่าด้วยการศึกษาขั้นปริญญาตรี มหาวิทยาลัยเกษตรศาสตร์ (ฉบับที่ ๒) พ.ศ. ๒๕๙๘ และโดยอนุมัติของที่ประชุมคณบดี ในการประชุมครั้งที่ ๔/๒๕๕๘ เมื่อวันที่ ๓ มีนาคม พ.ศ. ๒๕๕๘ จึงกำหนดให้นิสิตระดับปริญญาตรี ขั้นปีที่ ๓ ทุกคน ต้องเข้ารับการทศสอบวัตความรู้ความสามารถด้านภาษาอังกฤษ ตามมาตรฐานที่มหาวิทยาลัยกำหนด สำหรับนิสิตที่จะสำเร็จการศึกษาระดับปริญญาตรีเพื่อประโยชน์ต่อการประกอบ อาชีพโนอนาคต หากไม่เข้ารับการทดสอบวัตความรู้ความสามารถด้านภาษาอังกฤษ จะไม่ได้รับอนุญาตให้เข้ารับ พระราชทานปริญญาบัตร

ทั้งนี้ สำหรับนิสิตที่เข้าศึกษาตั้งแต่ปีการศึกษา ๒๕๕๙ เป็นต้นไป

ประกาศ ณ วันที่ 🤗 มีนาคม พ.ศ. ไอสสต

(รองศาสตราจารย์วุฒิชัย กปิลกาญจน์) อธิการบดีมหาวิทยาลัยเกษตรศาสตร์

#### ติดต่อเรา

สถานที่ติดต่อ มานทะเบียนและประมวลผล กอมบริหารวิชาการและนิสิต อาคารเทคโนโลยีสารสนเทศ (อาคาร 9) ชั้น 2 เลขที่ 59 หมู่ 13 ตำบลเซียมเครือ อำเภอ เมือม าัมหวัดสกลนคร 47000 โทรศัพท์ : 0-4272-5003,081-7391745 โทรสาร : 0-4272-5044 เว็บไซด์ : HTTP://WWW.CSC.KU.AC.TH/REG/ HTTPS://WWW.FACEB00K.COM/REGISTER.CSC